## 個人インターネットバンキング ソフトウェアトークンの変更について

愛媛信用金庫では、セキュリティ強化を目的として信用金庫専用のソフトウェアトークン 「しんきん(個人)ワンタイムパスワード」をリリースいたしました。 新しいソフトウェアトークンの提供に伴い、現在ご利用のシマンテック製ソフトウェアトー クンの取扱いを変更させていただきますので、内容をご確認のうえご利用いただきますよう お願い申し上げます。

#### 1. 新しいソフトウェアトークンについて

(1)入手方法および利用開始方法

AppStore または GooglePlay から個人インターネットバンキング用のソフトウェア トークンを入手してご利用いただきます。詳しい入手および登録方法は、別添資料[3 ~4ページ]」をご参照ください。

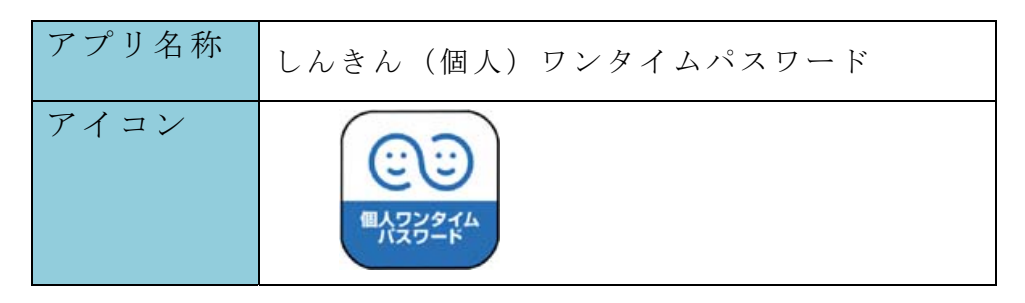

(2)利用手数料

無料※

※本アプリのダウンロードの際の通信料はお客様の負担となります。

#### 2. 現在ご利用のソフトウェアトークン(シマンテック社製)の取扱について

(1) スマートフォン用ソフトウェアトークンの取扱い

現在シマンテック社製のソフトウェアトークンをご利用されているお客さまにつき ましては、当面の間、継続してご利用いただけますので、新しいソフトウェアトーク ンに切り替えていただく必要はありません。

なお、7月24日(月)以降、シマンテック社製のソフトウェアトークンは登録で きなくなります。スマートフォンの機種変更等でソフトウェアトークンを再インスト ールする場合は、新しいソフトウェアトークンをご利用ください。

(2) デスクトップ用ソフトウェアトークンの取扱い

現在シマンテック社製のソフトウェアトークンをご利用されているお客さまにつき ましては、当面の間、継続してご利用いただけますが、パソコンがマルウェア/ウイ ルス感染等で遠隔操作され、不正に送金される事例が発生していることから、新しい ソフトウェアトークン(スマートフォン用)に切り替えていただきますようお願いし ます。

以 上

<参考>スマートフォン用 現ソフトウェアトークンと新ソフトウェアトークンの比較表

|               | 現在のトークン                                                                        | 新しいトークン                                        |
|---------------|--------------------------------------------------------------------------------|------------------------------------------------|
| 新規利用          | 平成29年7月23日(日)まで登録す<br>ることが可能です。                                                | インターネットバンキングに登録のう<br>えご利用できます。                 |
| 名称            | VIP Access                                                                     | しんきん(個人)ワンタイムパスワード                             |
| 提供元           | シマンテック社                                                                        | 信用金庫                                           |
| 機能            | ・ワンタイムパスワードの生成                                                                 | ・ワンタイムパスワードの生成                                 |
| アイコン          | <b>VIP Access</b>                                                              | (ここ)<br>個人ワンタイム<br>パスワード                       |
| アプリ画面<br>イメージ | E VIP Access +<br>クレデンシャル ID<br>SYMC XXXX XXXX<br>セキュリティコード<br>XXXXXXXXX<br>30 | ? 三   レんきんワンタイムパスワード 0   ダリアル語号 SKTS XXXXXXXXX |

| 本件に関するお問い合わせ              |
|---------------------------|
| 愛媛信用金庫 営業統括部              |
| ☎ 0 1 2 0 - 1 3 2 - 2 2 0 |
| (平日9:00~17:00)            |

# 【別添資料】 スマートフォン用 新ソフトウェアトークンの利用方法

1. しんきん(個人)ワンタイムパスワード

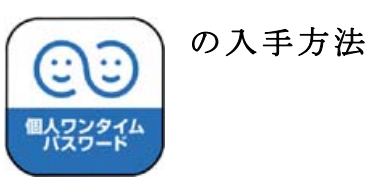

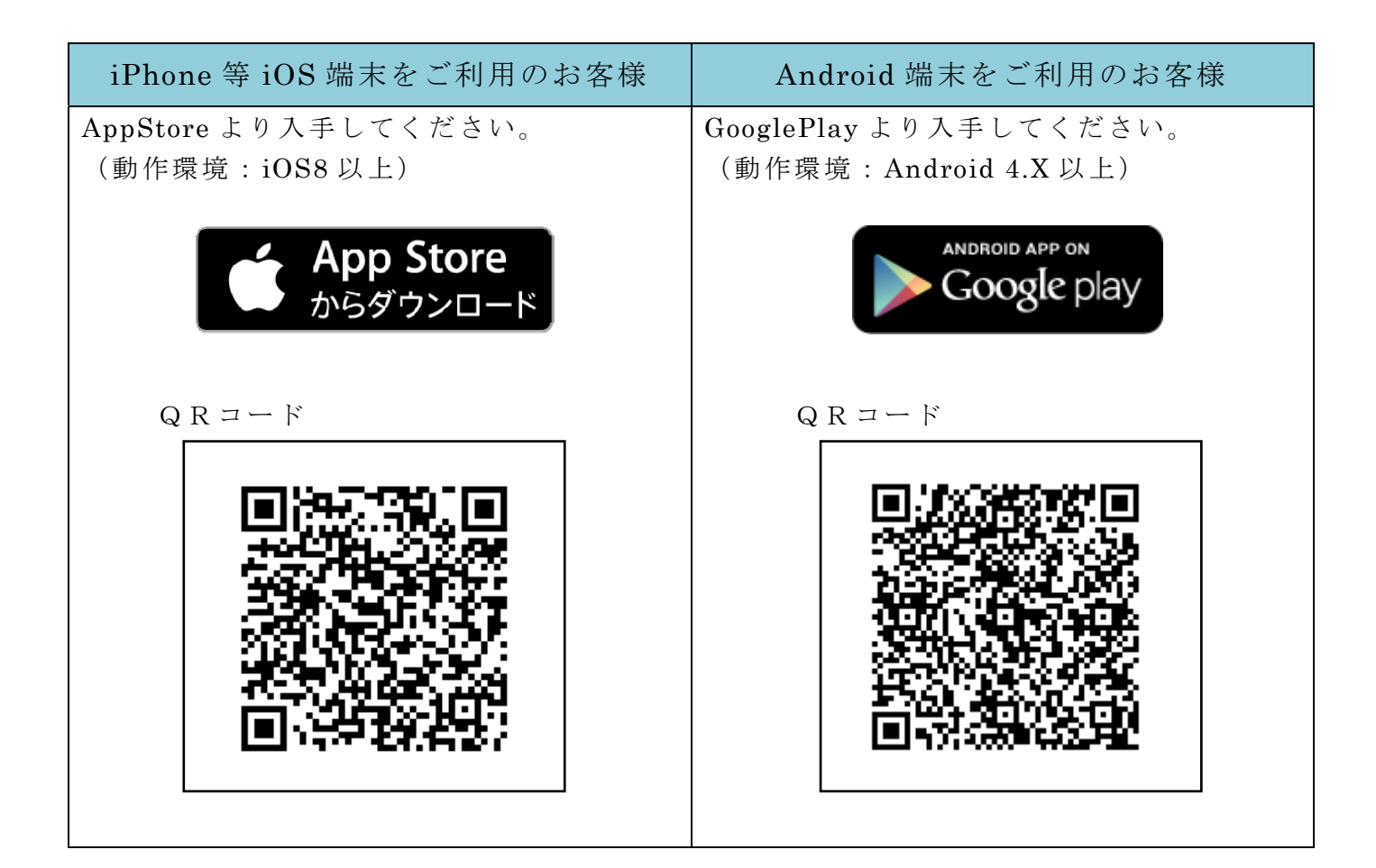

### 2. ワンタイムパスワードの利用開始方法

ワンタイムパスワードの利用を開始するには、ログイン画面にある、ワンタイムパスワードの「利用開始」から進み、画面の説明にもとづき利用開始の登録作業を行ってください。 また、現在のソフトウェアトークンから交換する場合は、ログイン画面にあるワンタイム パスワードの「交換」から進み、画面の説明にもとづき交換作業を行ってください。

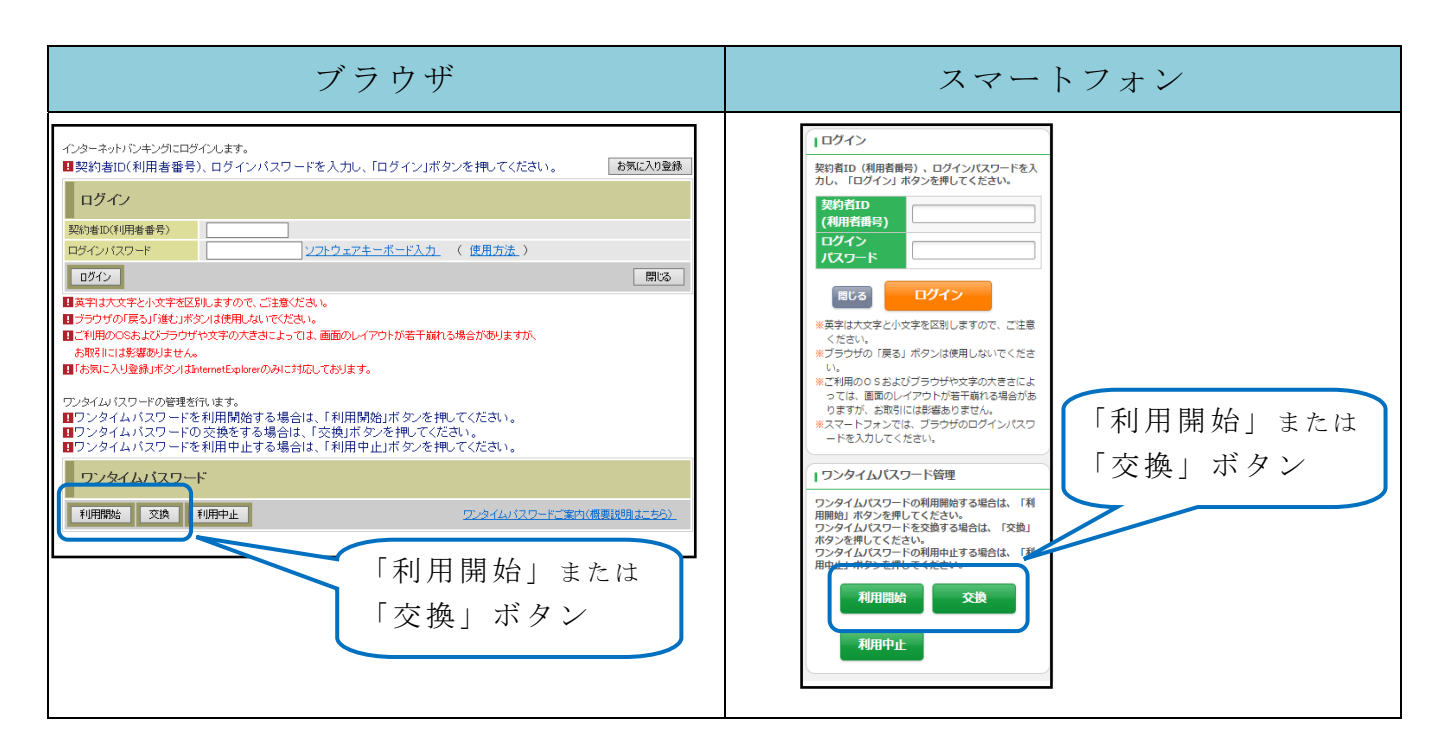

アプリを起動すると「ワンタイムパスワード」「シリアル番号」が、下図のとおり表示されます。

また、初回起動時に「ご利用規程」「アプリの使い方」の画面が表示されますので、ご一 読いただき、インターネットバンキング上の画面説明にもとづきワンタイムパスワードの「利 用開始」の操作を行ってください。

なお、画面右上のメニューよりヘルプ画面がありますので、操作に困った場合等にご参照 ください。

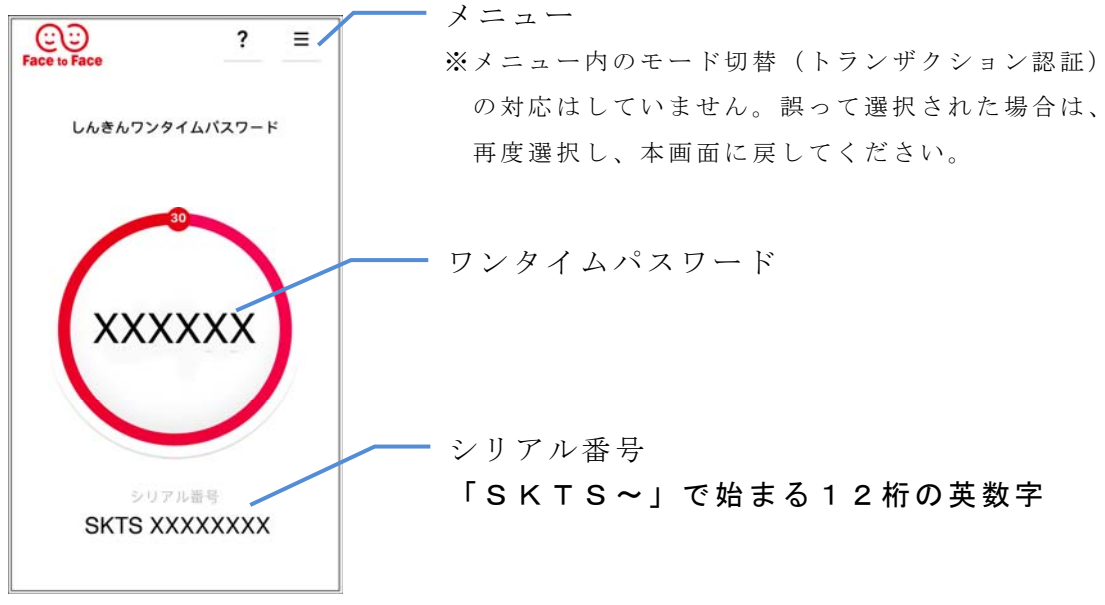